## Google Drive API Provider Setup

Last Modified on 06/10/2020 2:30 pm EDT

To authenticate a Google Drive connector instance, you must have a project with the Google Drive API enabled.

**1** Note: Google Drive provides the most up-to-date and detailed setup instructions here.

To set up the API Provider:

1. Navigate to your Google Drive developer dashboard and select your Google Drive project.

|     | 1 Note: If you do no        | <b>te:</b> If you do not have any Google Drive projects, create a new one by clicking <b>Select a project</b> and |   |   |   |    |   |  |  |  |  |
|-----|-----------------------------|----------------------------------------------------------------------------------------------------|---|---|---|----|---|--|--|--|--|
|     | then the +, as shown below. |                                                                                                    |   |   |   |    |   |  |  |  |  |
|     |                             |                                                                                                    |   |   |   |    |   |  |  |  |  |
|     | C  Secure https://conso     | le.developers.google.com/apis/dashboard?authuser=2                                                                |   |   | ☆ |    | ( |  |  |  |  |
| =   | Google APIs Select a proje  | ct - Q                                                                                                    | Ĩ | ø | 0 | ¢. | : |  |  |  |  |
| APJ | API Manager                 | Select                                                                                                    | 1 |   |   |    |   |  |  |  |  |
| -   | Dashboard                   | Q Search projects and folders Create project                                                                      |   |   |   |    |   |  |  |  |  |
| Ш   | Library                     | Recent All                                                                                                    |   |   |   |    |   |  |  |  |  |
| 04  | Credentials                 |                                                                                                    |   |   |   |    |   |  |  |  |  |
|     |                             | V No resources to display                                                                                         |   |   |   |    |   |  |  |  |  |
|     |                             | /                                                                                                    |   |   |   |    |   |  |  |  |  |
|     |                             |                                                                                                    |   |   |   |    |   |  |  |  |  |
|     |                             | /                                                                                                    |   |   |   |    |   |  |  |  |  |
|     |                             | /                                                                                                    |   |   |   |    |   |  |  |  |  |
|     |                             |                                                                                                    |   |   |   |    |   |  |  |  |  |
|     |                             |                                                                                                    |   |   |   |    |   |  |  |  |  |
|     |                             |                                                                                                    |   |   |   |    |   |  |  |  |  |
|     |                             |                                                                                                    |   |   |   |    |   |  |  |  |  |
|     |                             | CANCEL ODEN                                                                                                    |   |   |   |    |   |  |  |  |  |
|     |                             |                                                                                                    |   |   |   |    |   |  |  |  |  |
| <1  |                             |                                                                                                    |   |   |   |    |   |  |  |  |  |

2. Enable the Google Drive API for the project. You are free to enable other APIs as well, but we require *at least* the Google Drive API.

| Q Google Drive       |                                                                          |  |
|----------------------|--------------------------------------------------------------------------|--|
| Back to popular APIs |                                                                          |  |
| Name                 | Description                                                              |  |
| Google Drive API     | The Google Drive API allows clients to access resources from Google Driv |  |

3. After you enable the Google Drive API, click Credentials on the left-hand side, and then click Create credentials.

4. Select Web Application as the Application type and follow the prompts.

**()** Note: Remember your OAuth callback URL. This should be the URL that your app is set up to handle after a user grants access to this OAuth application.

- 5. Under Authorized JavaScript origins, add the following URIs:
  - https://staging.cloud-elements.com
  - https://cloud-elements.com
  - https://cloudelements.io
  - https://staging.cloudelements.io
- 6. Under Authorized redirect URIs, enter https://auth.cloudelements.io/oauth .
- 7. Note the OAuth client secret and OAuth client ID, which you need to authenticate a connector instance.

| ≡ Go                     | oogle APIs Dev                | reloperPortal 👻                                                             | Q                                                                                                    | ii 🕖 Ø 🙆 :                            |
|--------------------------|-------------------------------|-----------------------------------------------------------------------------|----------------------------------------------------------------------------------------------------|---------------------------------------|
| API AP                   | PI Manager                    | Credentials                                                                 |                                                                                                    |                                       |
| ↔ Das<br>Libr<br>o→ Crea | shboard<br>orary<br>edentials | Credentials OAuth con<br>Create credentials ~<br>Create credentials to acco | Delete Server and the server of the server of the server o |                                       |
| <1                       |                               | OAuth 2.0 client<br>Name<br>Developer Po<br>Demo                            | DAuth client<br>ere is your client ID<br>ere is your client secret<br>OK                                                                                                    | ooSfj52fen.apps.googleusercontent.com |